# Leitfaden zur Online Anmeldung bei www.kindersportwelt.at

# 1. Anmeldung bzw. Login

Um Ihre Klasse bei der Kindersportwelt anmelden zu können, müssen Sie sich als Lehrer zunächst anmelden. Klicken Sie dazu den Menüpunkt "Anmelden" an.

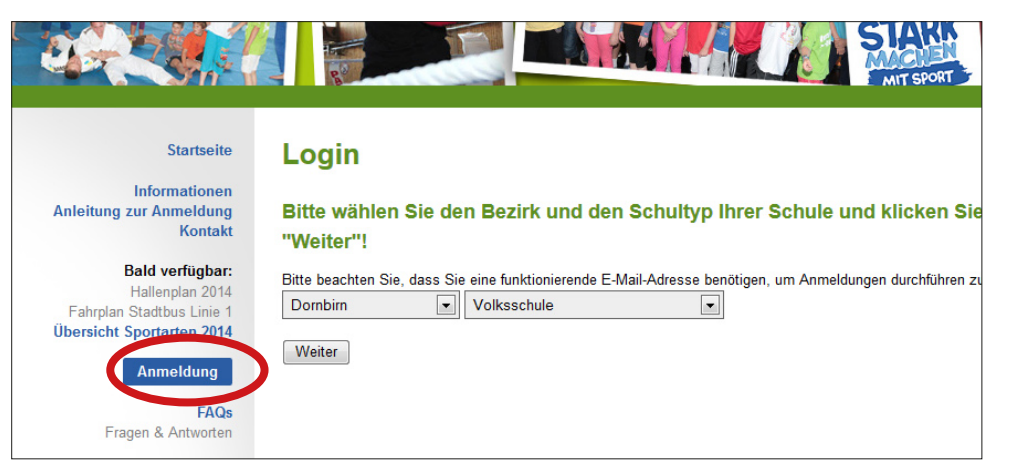

### Schritt 1:

Bei der Anmeldung werden Sie zuerst nach dem Bezirk und den Schultyp gefragt, in dem Sie unterrichten. Wählen Sie diese aus und klicken Sie auf "Weiter".

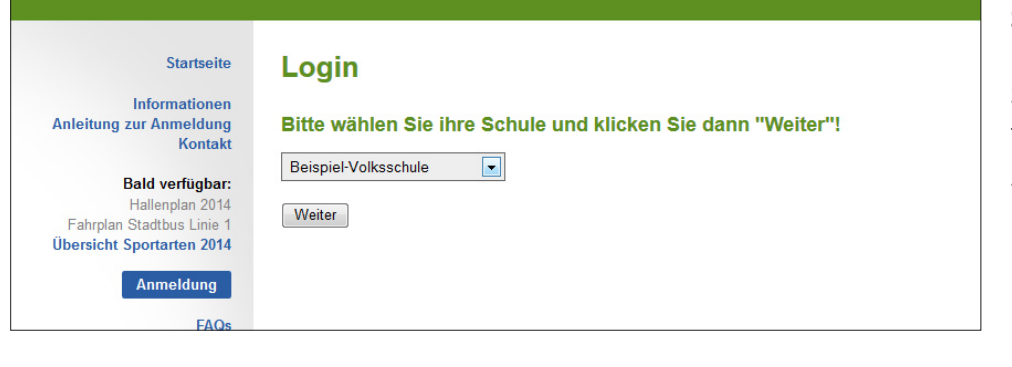

### Schritt 2:

Bitte geben Sie hier den Schultyp an, in dem Sie unterrichten, und klicken Sie auf "Weiter".

| Startseite                                                             | Login                                                                                                    |
|------------------------------------------------------------------------|----------------------------------------------------------------------------------------------------|
| Informationen<br>Anleitung zur Anmeldung<br>Kontakt                    | Bitte wählen Sie ihren Namen aus der Liste aus und geben Sie die <u>ersten v</u><br>Ziffern Ihrer Sozialversicherungsnummer an. Klicken Sie dann "Weiter"! |
| <b>Bald verfügbar:</b><br>Hallenplan 2014<br>Fahrolan Stadtbus Linie 1 | Testlehrerin, Maxima 💌                                                                                                    |
| Übersicht Sportarten 2014<br>Anmeldung                                 | Sie sind in der Lehrer-Liste nicht angeführt?  Dann registrieren Sie sich jetzt hier einmalig, einfach und schnell!                                        |
| FAQs                                                                   | Die ersten vier Ziffern Ihrer Sozialversicherungsnummer:                                                                                                   |
| Fragen & Antworten                                                     | Weiter                                                                                                    |
| Bilder & Berichte der Vorjahre                                         |                                                                                                    |

#### Schritt 3:

Auf dieser Seite können Sie aus einer Liste Ihren Namen auswählen und werden noch um Ihre Sozialversicherungsnummer (die ersten 4 Stellen) gebeten.

Wenn Sie als LehrerIn nicht in der Liste aufscheinen, können Sie sich selbst registrieren. Klicken Sie dazu den Link in der blauen Box an.

| Startseite                                                                                                    | Registrieren                                                                                                    | Sonderschritt:<br>Registrierung                                                                                                    |
|----------------------------------------------------------------------------------------------------|----------------------------------------------------------------------------------------------------|----------------------------------------------------------------------------------------------------|
| Informationen<br>Anleitung zur Anmeldung<br>Kontakt<br>Bald verfügbar:<br>Hallenplan 2014<br>Fahrplan Stadtbus Linie 1<br>Übersicht Sportarten 2014<br>Anmeldung<br>FAQs | Bitte füllen Sie dazu folgendes Formular aus: Anrede*, Titel Vorname* Nachname* Strasse*, Hausnummer* Postleitzahl*, Ort* Telefon | Zur Registrierung füllen Sie<br>bitte das abgebildete<br>Formular aus. Nach erfolg-<br>reicher Registrierung gelanger<br>Sie automatisch zu Schritt 4. |
| Fragen & Antworten<br>Kindersportwelt 2004-2013<br>Bilder & Berichte der Vorjahre                                                                                        | Erste 4 Ziffern der<br>Sozialversicherungs-Nr.*                                                                                   | Sind Sie bereits registriert,<br>ignorieren Sie bitte diesen<br>Schritt und gehen gleich<br>weiter zu Schritt 4.                                       |

| Startseite                                           | Login                                                                                                    |
|------------------------------------------------------|----------------------------------------------------------------------------------------------------|
| nformationen                                         |                                                                                                    |
| r Anmeldung                                          | Bitte geben Sie jetzt ihre E-Mail-Adresse ein und klicken Sie "Weiter"!                                                                                                    |
| Ild verfügbar:<br>allenplan 2014                     | An diese Adresse wird wenige Sekunden später ein E-Mail mit einem Link gesendet. Sobald Sie diesen Link öffnen, ist die<br>Gültigkeit der E-Mail-Adresse bestätigt. Sie können dann Ihre Klasse(n) anmelden.                                                                                                    |
| adtbus Linie 1<br>ortarten 2014<br>Anmeldung<br>FAQs | Wichtiger Hinweis: in der Vergangenheit traten technische Probleme bei E-Mail Adressen auf, die auf <u>snv.at</u> endeten<br>(Adressen des Vorarlberger Bildungsservers). Wir bitten Sie daher, wenn möglich alternative E-Mail Adressen (z.B. von<br>GMX, Hotmail, Aon, und ähnliches) zu verwenden. Sollten Probleme beim Empfang der E-Mail mit dem Bestätigungslink<br>fortbestehen, wenden Sie sich bitte an uns oder kontrollieren Sie Ihren Spam-Ordner/-Filter. |
| & Antworten                                          | Ihre E-Mail-Adresse: test@musterfrau-test.at                                                                                                    |
| welt 2004-2013<br>hte der Vorjahre                   | Weiter                                                                                                    |
|                                                      |                                                                                                    |
|                                                      |                                                                                                    |

itt 4:

die Anmeldung abzuseßen, geben Sie bitte Ihre ail-Adresse an.

#### Startseite

Login

# Informationen ng zur Anmeldung Kontakt

Bald verfügbar: Hallenplan 2014 Ian Stadtbus Linie 1 ht Sportarten 2014 Anmeldung

#### Die E-Mail wurde an "test@test.com" gesendet!

Je nach Art Ihres Internetzugangs kann es einige Sekunden bis Minuten dauern, bis Sie die Mail erhalten! Die Anmeldung ist noch **nicht** abgeschlossen, bitte befolgen Sie die Anweisungen im Mail!

#### Schritt 5:

Sie erhalten daraufhin ein E-Mail auf die soeben angegebene E-Mail-Adresse.

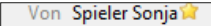

- Betreff Kindersportwelt 2014: Bestätigung E-Mail-Adresse
  - An Maxima Testlehrerin

Sehr geehrte Frau MEd Testlehrerin!

Besuchen Sie den folgenden Link, um die Richtigkeit Ihrer E-Mail-Adresse zu bestätigen: http://kindersportwelt.sportservice-v.at/VA.php?lID=5433&SVN=151f

Die Anmeldung ist erst abgeschlossen, wenn Sie für Ihre Klasse(n) die gewünschten Sportarten ausgewählt haben!

Mit freundlichen Grüßen Sonja Spieler

#### Kindersportwelt 2014: E-Mail-Adresse

Die E-Mail-Adresse wurde bestätigt!

Weiter zur Anmeldung

Hinweis: Sollte das Mail nicht ankommen, warten Sie ein paar Minuten und prüfen Sie Ihren Posteingang erneut. Wenn Sie einen Spamfilter aktiviert haben, überprüfen Sie bitte, ob das Mail sich in Ihren Junk/Spam-Ordner befindet.

Rufen Sie nun den im Mail angegebenen Link zur Bestätigung auf.

Klicken Sie dann den Link "Weiter zur Anmeldung" an.

Sie sind nun eingeloggt.

# 2. Klasse(n) anlegen und zu Sportarten anmelden

Angemeldet als Mag. Maxima Testlehrerin Startseite Login-Bereich Beispiel-Volksschule ormationen Bei der Kindersportwelt 2014 können Sie auch als einzene Person mehrere Klassen gleichzeitig anmelden. Um Klassen zu Anmeldung Sportveranstaltungen anmelden zu können, müssen Sie diese zuerst anlegen Kontakt Es wurden keine Klassen angelegt! d verfügbar: enplan 2014 Neue Klasse anlegen dtbus Linie 1 rtarten 2014 Logout in-Bereich Wenn Sie den Anmeldevorgang abgeschlossen haben und diese Seite verlassen möchten, sollten Sie diesen geschützten Bereich durch einen Klick auf diesen Link verlassen. Es wäre sonst möglich, dass Personen, die nach ihnen am selben FAQs Computer arbeiten, Änderungen an ihrer Anmeldung vornehmen können. & Antworten elt 2004-2013

In Ihrem Loginbereich können Sie nun Klassen anlegen und zu verschiedenen Sportarten anmelden.

| Startseite                          | Klassendaten be                                                                      | arbeiten       |
|-------------------------------------|--------------------------------------------------------------------------------------|----------------|
| ormationen<br>Anmeldung<br>Kontakt  | Klasse:<br>Anzahl der Schüler:                                                       | 1a 💌<br>25     |
| <b>d verfügbar:</b><br>lenplan 2014 | Art der Anreise:                                                                     | Bahn 💌         |
| dtbus Linie 1                       | Vorname Klassenlehrer:                                                               | Maxima         |
| rtarten 2014                        | Nachname Klassenlehrer:                                                              | Testlehrerin   |
| n-Bereich                           | E-Mail-Adresse Kontaktperson:<br>(ggf. Ihre E-Mail-Adresse)                          |                |
| & Antworten                         | Erlauben Sie die Weitergabe<br>dieser E-Mail-Adresse<br>an die Vereine und Verbände? | ◉ ja<br>◯ nein |
| der Vorjahre                        | OK Abbrechen                                                                         |                |

Geben Sie erforderliche Daten zu Ihrer Klasse genau an.

**Hinweis:** Ein Lehrer kann auch für andere Lehrer Klassen (der selben Schule) anmelden. Hierzu müssen Sie einfach unter "Vorname Klassenlehrer" und "Nachname Klassenlehrer" entsprechenden Lehrer angeben.

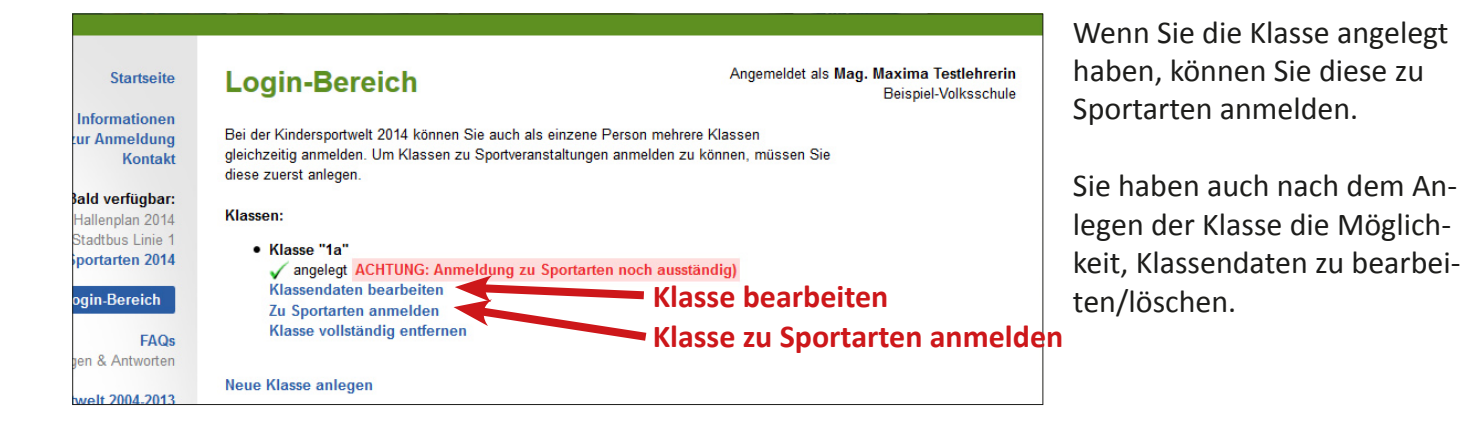

| Startseite                                      | Login-Bereich: Anmeldung Klasse 1a                                                                                                    |  |
|-------------------------------------------------|----------------------------------------------------------------------------------------------------|--|
| mationen<br>ımeldung<br>Kontakt                 | Wenn Sie eine Schulklasse für einen Halbtag bei der Kindersportwelt anmelden möchten, stehen ihnen dafür<br>drei verschiedene Möglichkeiten zur Auswahl:                                                                                                    |  |
| verfügbar:                                      |                                                                                                    |  |
| nplan 2014<br>bus Linie 1<br>a <b>rten 2014</b> | Nach Halbtagen<br>Hier wählen Sie einen gewünschten Halbtag und können dann eine erste Sportart auswählen. Je nachdem, welche<br>anderen Sportarten noch frei sind, können die 2. und 3. Sportart gewählt werden, bis die Anmeldung komplett ist. Diese<br>Form der Anmeldung eignet sich besonders gut, wenn Sie zeitlich eingeschränkt sind oder nicht mehr viele Plätze frei sind. |  |
| Bereich                                         |                                                                                                    |  |
| FAQs<br>Antworten                               | Nach Sportarten<br>Hier können Sie drei Sportarten auswählen, und erhalten anschließend eine Liste von Halbtagen, an denen diese<br>Sportarten-Kombination noch verfügbar ist. Am gewünschten Halbtag kann dann die Anmeldung vorgenommen werden.<br>Diese Form der Anmeldung eignet sich gut, wenn noch nicht so viele Anmeldung vorliegen und noch viele Plätze frei sind.          |  |
| 2004-2013                                       |                                                                                                    |  |
| er Vorjahre                                     | Zufälliger Vorschlag<br>Hier erhalten Sie für jeden Halbtag einige Vorschläge für eine zufällige Sportartenauswahl. Diese Form der<br>Anmeldung eignet sich besonders gut, wenn kaum mehr Plätze frei sind oder wenn Sie wenig Wert auf die Auswahl der<br>Sportarten legen.                                                                                                    |  |
|                                                 | zurück                                                                                                    |  |

Grundlegendes: Die angebotenen Sportarten sind in drei Gruppen (A, B und C) aufgeteilt. Bei der Anmeldung einer Klasse kann aus jeder Gruppe nur eine Sportart gewählt werden. Es ist nicht möglich, aus einer Gruppe zwei Sportarten zu wählen.

Zur Auswahl der Sportarten haben Sie drei verschiedene Auswahlmöglichkeiten – nachfolgend beschrieben, inkl. Bildschirm-Abbildungen auf den nächsten Seiten.

#### Auswahl nach Halbtagen

Hier wählen Sie einen gewünschten Halbtag und können dann eine erste Sportart auswählen. Je nachdem, welche anderen Sportarten noch frei sind, können die 2. und 3. Sportart gewählt werden, bis die Anmeldung komplett ist. **Diese Form der Anmeldung eignet sich besonders gut, wenn Sie zeitlich ein**geschränkt sind oder nicht mehr viele Plätze frei sind.

#### Auswahl nach Sportarten

Hier können Sie drei Sportarten auswählen, und erhalten anschließend eine Liste von Halbtagen, an denen diese Sportarten-Kombination noch verfügbar ist. Am gewünschten Halbtag kann dann die Anmeldung vorgenommen werden. Diese Form der Anmeldung eignet sich gut, wenn noch nicht so viele Anmeldung vorliegen und noch viele Plätze frei sind.

#### Zufälliger Vorschlag

Hier erhalten Sie für jeden Halbtag einige Vorschläge für eine zufällige Sportartenauswahl. Diese Form der Anmeldung eignet sich besonders gut, wenn kaum mehr Plätze frei sind oder wenn Sie wenig Wert auf die Auswahl der Sportarten legen.

# Möglichkeit 1: Anmeldung zu Sportarten nach Halbtagen

# 1. Auswahl des Halbtages

| Startseite                                                                                | Anmeldung nach Halbtagen                                                                                                    |
|-------------------------------------------------------------------------------------------|----------------------------------------------------------------------------------------------------|
| Anleitung zur Anmeldung<br>Kontakt<br>Bald verfügbar:<br>Hallenplan 2014                  | Montag den 1. Juli , Vormittag:<br>✓ An diesem Halbtag sind noch Sportarten verfügbar!<br>Klicken Sie auf den folgende Link, wenn Sie diesen Halbtag auswählen möchten.    |
| Fahrplan Stadtbus Linie 1<br>Übersicht Sportarten 2014<br>Login-Bereich                   | Montag den 1. Juli , Nachmittag:<br>✓ An diesem Halbtag sind noch Sportarten verfügbar!<br>Klicken Sie auf den folgende Link, wenn Sie diesen Halbtag auswählen möchten.   |
| FAQs<br>Fragen & Antworten<br>Kindersportwelt 2004-2013<br>Bilder & Berichte der Vorjahre | Dienstag den 2. Juli , Vormittag:<br>✓ An diesem Halbtag sind noch Sportarten verfügbar!<br>Klicken Sie auf den folgende Link, wenn Sie diesen Halbtag auswählen möchten.  |
|                                                                                           | Dienstag den 2. Juli , Nachmittag:<br>✓ An diesem Halbtag sind noch Sportarten verfügbar!<br>Klicken Sie auf den folgende Link, wenn Sie diesen Halbtag auswählen möchten. |

### 2. Auswahl der Sportarten (3 Sportarten nacheinander)

| s einer der dr                                                | die erste gewünschte<br>rei Gruppen aus:                                                                                                    | Sportart                                                                                                    |                  |
|---------------------------------------------------------------|----------------------------------------------------------------------------------------------------|----------------------------------------------------------------------------------------------------|------------------|
| besten wählen Sie                                             | die Sportart, die Ihnen am wichtig                                                                                                    | sten ist! Klicken Sie anschließend auf "Weiter".                                                                                                    |                  |
| Gruppe A:                                                     | Gruppe B:                                                                                                    | Gruppe C:                                                                                                    |                  |
| <ul> <li>Badminton</li> <li>Base- und<br/>Softball</li> </ul> | <ul> <li>◯ Judo</li> <li>◯ Karate</li> <li>◯ Sportklettern</li> </ul>                                                                                                    | <ul> <li>○ Rollhockey</li> <li>○ Turnen / Rhythmische Sportgymnastik</li> <li>○ Behindertensport</li> <li>○ Schack</li> </ul>                                                                                                    |                  |
| Faustball                                                     | Ringen     Tao Kung Fu                                                                                                    | Schach     UGOTCHI Sportunion (Bewegung mit Frnährung)                                                                                                    |                  |
| © Eishoc<br>© Americ<br>Footba<br>Bitt                        | nmeldung nach<br>te wählen Sie die die zu<br>bleibenden Gruppen a                                                                                                    | Halbtagen<br>weite gewünschte Sportart aus einer d                                                                                                    | n                |
| Eishoc Ar<br>Americ<br>Footba<br>Ver<br>/eiter                | te wählen Sie die die zu<br>bleibenden Gruppen au<br>ten Sie anschließend auf "Weiter"                                                                                                    | Halbtagen<br>weite gewünschte Sportart aus einer d<br>us:<br>'. Ihre erste Sportart ist Badminton.                                                                                                    | itte             |
| Eishoc Ar<br>Americ<br>Footba<br>Veiter<br>Klick              | te wählen Sie die die zw<br>bleibenden Gruppen au<br>ken Sie anschließend auf "Weiter"<br>Gruppe B:                                                                                                    | Halbtagen<br>weite gewünschte Sportart aus einer d<br>us:<br>'. Ihre erste Sportart ist Badminton.<br>Gruppe C:                                                                                                    | itte             |
| Eishoc Ar<br>Footba<br>Footba<br>Bitt<br>Ver<br>Klick         | te wählen Sie die die zu<br>bleibenden Gruppen au<br>cen Sie anschließend auf "Weiter"<br>Gruppe B:<br>Judo<br>Sportklettern<br>Ringen                                                                              | Halbtagen<br>weite gewünschte Sportart aus einer d<br>us:<br>`. Ihre erste Sportart ist Badminton.<br>Gruppe C:<br>© Rollhockey<br>© Turnen / Rhythmische Sportgymnastik<br>© Behindertensport<br>© Schach                                                                                                    | itte<br>us<br>Gr |
| Eishoc Ar<br>Footba<br>Footba<br>Ver<br>/eiter Klick          | te wählen Sie die die zw<br>bleibenden Gruppen au<br>cen Sie anschließend auf "Weiter"<br>Gruppe B:<br>Judo<br>© Karate<br>© Sportklettern<br>© Ringen<br>Tao Kung Fu<br>(Selbstverteidigung)<br>© Boxen<br>Rindeln | Halbtagen<br>weite gewünschte Sportart aus einer o<br>us:<br>'. Ihre erste Sportart ist Badminton.<br>Gruppe C:<br>© Rollhockey<br>© Turnen / Rhythmische Sportgymnastik<br>© Behindertensport<br>© Schach<br>© UGOTCHI Sportunion (Bewegung mit Ermähn<br>© Dartsport<br>© Fechten für Volksschüler<br>© Fis- und Stockschüßen | itte<br>us<br>Gr |

# dung nach Halbtagen

len Sie die die dritte gewünschte Sportart etzten Gruppe aus:

nschließend auf "Weiter". Ihre bisher gewählten Sportarten sind

:

- ckey n / Rhythmische Sportgymnastik
- dertensport
- :h
- CHI Sportunion (Bewegung mit Ernährung)
- port
- . en für Volksschüler
- nd Stockschießen
- al Olympics (Boccia, Floorball) mit Menschen mit Mentaler Beh eira

Weiter

#### Möglichkeit 2: Anmeldung nach Sportarten

1. Auswahl der Sportarten (gleichzeitig alle 3 gewünschten Sportarten auswählen)

| nformationen<br>r Anmeldung<br>Kontakt | Bitte wählen Sie                                                                                                    | e die drei gewünschten S | portarten aus:                               |
|----------------------------------------|----------------------------------------------------------------------------------------------------|--------------------------|----------------------------------------------|
| Id verfügbar:<br>allenplan 2014        | Gruppe A:                                                                                                    | Gruppe B:                | Gruppe C:                                    |
| adtbus Linie 1                         | Badminton                                                                                                    | ⊚ Judo                   | Rollhockey                                   |
| ortarten 2014                          | Base- und                                                                                                    | © Karate                 | Turnen / Rhythmische Sportgymnastik          |
|                                        | Softball                                                                                                    | Sportklettern            | Behindertensport                             |
| in-Bereich                             | Faustball                                                                                                    | Ringen                   | Schach                                       |
|                                        | Fußball                                                                                                    | Tao Kung Fu              | OUGOTCHI Sportunion (Bewegung mit Ernährung) |
| FAQs                                   | Tennis                                                                                                    | (Selbstverteidigung)     | ○ Dartsport                                  |
| & Antworten                            | Volleyball                                                                                                    | Boxen                    | Fechten f ür Volkssch üler                   |
|                                        | Basketball     Basketball     Basketball | Rodeln                   | Eis- und Stockschießen                       |
| lt 2004-2013                           | Eishockey                                                                                                    | Tae Kwon Do              | Special Olympics (Boccia, Floorball) mit     |
| der Vorjahre                           | American                                                                                                    | Biathlon - Ski Nordisch  | Menschen mit Mentaler Behinderung            |
|                                        | Football                                                                                                    |                          | Capoeira                                     |

2. Auswahl des Halbtags, an denen alle 3 Sportarten verfügbar sind

**Achtung:** Wenn schon viele Anmeldungen gemacht wurden, und nur mehr wenige Sportarten frei sind, kann es sein, dass kein Halbtag mehr verfügbar ist, an denen alle drei ausgewählte Sportarten noch frei sind.

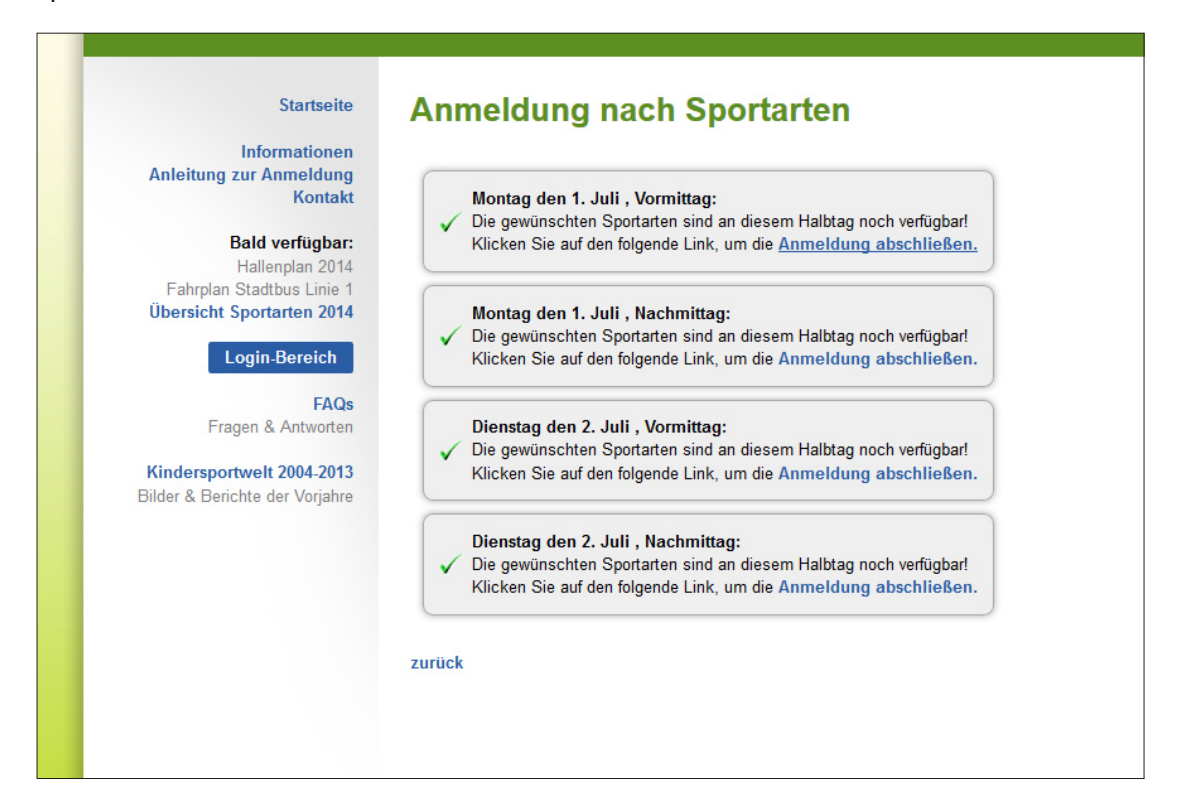

### Möglichkeit 3: Anmeldung zu Sportarten nach zufälligem Vorschlag des Computers

Der Computer ermittelt mögliche, freie Kombinationen von Sportarten und Halbtag. Durch die Auswahl eines Vorschlages melden Sie Ihre Klasse bei den Sportarten an.

| Startseite                     | Zufälliger Vorschlag                                                                                                    |
|--------------------------------|----------------------------------------------------------------------------------------------------|
| Informationon                  |                                                                                                    |
| Anleitung zur Anmeldung        | Montag Vormittag:                                                                                                    |
| Kontakt                        | Badminton, Judo, Rollhockey                                                                                                    |
| Hontakt                        | Badminton, Karate, Rollhockey                                                                                                    |
| Bald verfügbar:                | Badminton, Sportklettern, Rollhockey                                                                                                    |
| Hallenplan 2014                | Badminton, Ringen, Rollhockey                                                                                                    |
| Fahrplan Stadtbus Linie 1      | Badminton, Rollhockey, Tao Kung Fu (Selbstverteidigung)                                                                                  |
| Übersicht Sportarten 2014      | Badminton, Rollhockey, Boxen                                                                                                    |
| •                              | Badminton, Rollhockey, Rodeln                                                                                                    |
| Login-Bereich                  | Badminton, Rollhockey, Tae Kwon Do                                                                                                    |
|                                | Badminton, Rollhockey, Biathlon - Ski Nordisch                                                                                           |
| FAQs                           | Badminton, Judo, Turnen / Rhythmische Sportgymnastik                                                                                     |
| Fragen & Antworten             |                                                                                                    |
|                                | Montag Nachmittag:                                                                                                    |
| Kindersportwelt 2004-2013      | Badminton, Judo, Rollhockey                                                                                                    |
| Bilder & Berichte der Vorjahre | Base- und Softball, Judo, Rollhockey                                                                                                    |
|                                | Faustball, Judo, Rollhockey                                                                                                    |
|                                | Fußball, Judo, Rollhockey                                                                                                    |
|                                | Judo, Rollhockey, Tennis                                                                                                    |
|                                | Judo, Rollhockey, Volleyball                                                                                                    |
|                                | Judo, Rollhockey, Basketball                                                                                                    |
|                                | Judo, Rollhockey, Elshockey                                                                                                    |
|                                | Badminton Karate Bollhockey                                                                                                    |
|                                | Dadminton, Rarate, Ronnockey                                                                                                    |
|                                | Dienstag Vormittag:                                                                                                    |
|                                | Badminton, Judo, Rollhockey                                                                                                    |
|                                | Base- und Softball, Judo, Rollhockey                                                                                                    |
|                                | Faustball, Judo, Rollhockey                                                                                                    |
|                                | Fußball, Judo, Rollhockey                                                                                                    |
|                                | Judo, Rollhockey, Tennis                                                                                                    |
|                                | Judo, Rollhockey, Volleyball                                                                                                    |
|                                | Judo, Rollhockey, Daskelball                                                                                                    |
|                                | Judo, Rollhockey, Elshockey                                                                                                    |
|                                | Badminton Karate Bollhockey                                                                                                    |
|                                | Dadininton, narate, nonnotkey                                                                                                    |
|                                | Dienstag Nachmittag:                                                                                                    |
|                                | Badminton, Judo, Rollhockey                                                                                                    |
|                                | Badminton, Judo, Turnen / Rhythmische Sportgymnastik                                                                                     |
|                                | Badminton, Judo, Behindertensport                                                                                                    |
|                                | Badminton, Judo, Schach                                                                                                    |
|                                | Badminton, Judo, UGOTCHI Sportunion (Bewegung mit Ernährung)                                                                             |
|                                | Badminton, Judo, Dartsport                                                                                                    |
|                                | Badminton, Judo, Fechten für Volksschuler                                                                                                |
|                                | Daaminion, Judo, Els- una Stockschielsen<br>Redminten, Judo, Special Olympica (Reseia, Electrical) wit Manachen wit Mantales Patienterer |
|                                | Badminton, Judo, Special Olympics (Boccia, Floorball) mit Menschen mit Mentaler Behinderung<br>Badminton, Judo, Capoeira                 |
|                                |                                                                                                    |
|                                | zurück                                                                                                    |
|                                |                                                                                                    |

#### Abschluss der Anmeldung

Haben Sie 3 Sportarten für Ihre Klasse ausgewählt und bestätigt, ist die Anmeldung abgeschlossen. Unter "Detailinformationen zur Anmeldung anzeigen" erhalten Sie eine Zusammenfassung Ihrer Anmeldung.

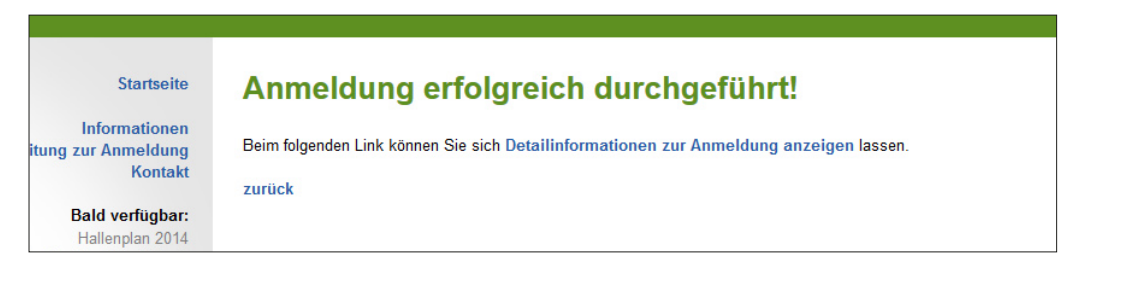

# 3. Sonstiges

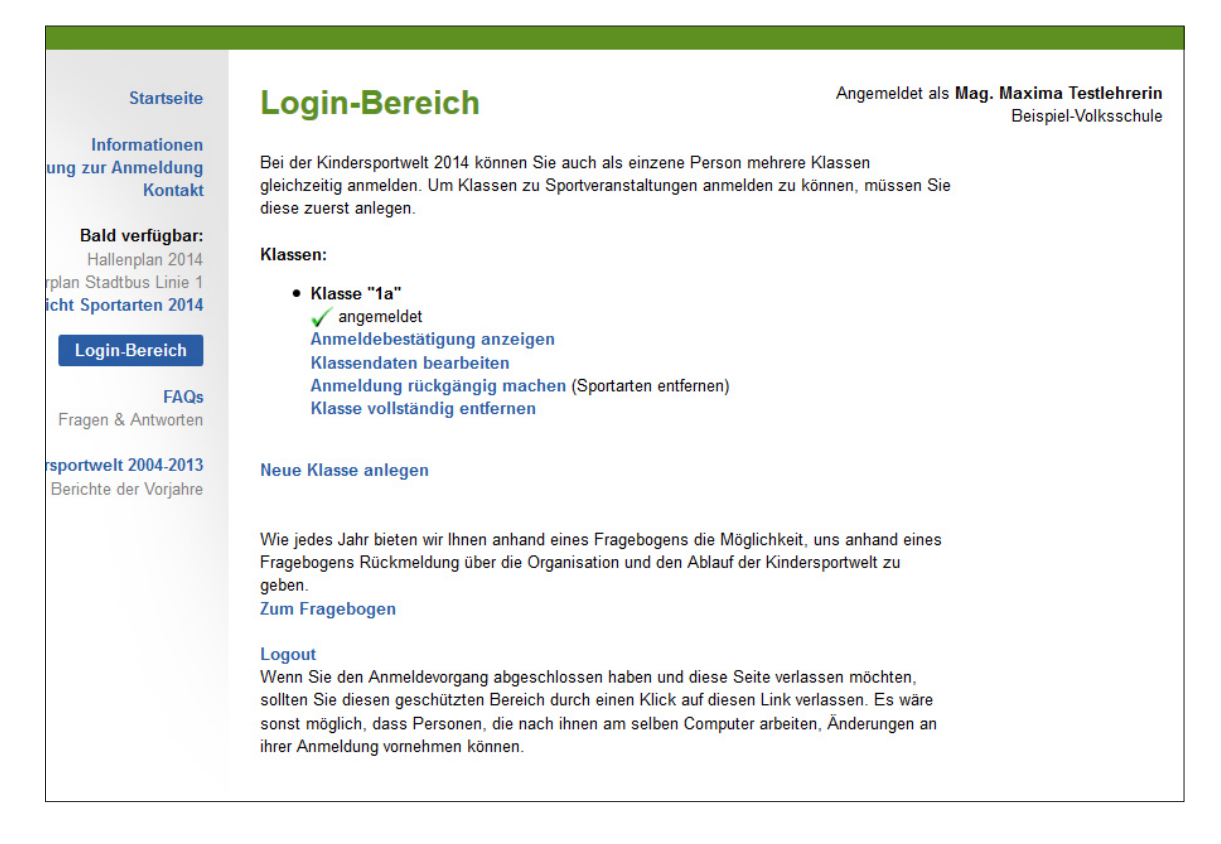

In Ihrem Login Bereich können Sie bis zum Ende der Anmeldung (in der Regel 1 Woche nach Anmeldungsstart) Ihre Klassen bearbeiten/löschen und Anmeldungen rückgängig machen. Außerdem können Sie sich unter "Anmeldebestätigung anzeigen" Details zur Anmeldung anzeigen und ausdrucken.

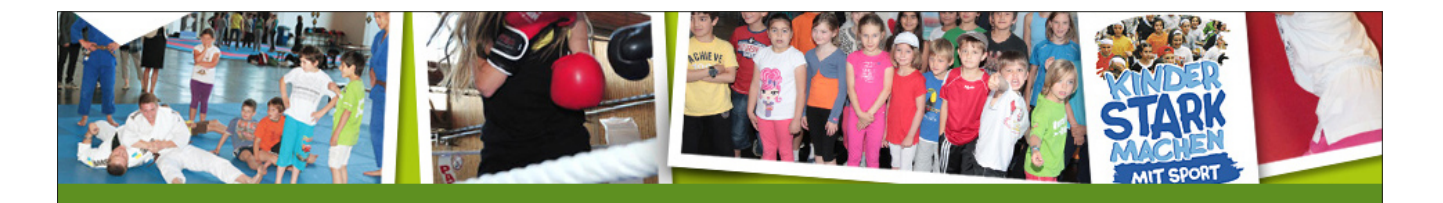

#### Startseite

Informationen Anleitung zur Anmeldung Kontakt

#### Bald verfügbar:

Hallenplan 2014 Fahrplan Stadtbus Linie 1 Übersicht Sportarten 2014

#### Login-Bereich

FAQs Fragen & Antworten

Kindersportwelt 2004-2013 Bilder & Berichte der Vorjahre Ablauf: 13:30 - 14:15: Badminton 14:25 - 15:10: Pause 15:20 - 16:05: Judo 16:15 - 17:00: Capoeira

Anmeldebestätigung

für Dienstag den 2. Juli , Nachmittag

 Anreise:
 Bahn

 Ansprechperson:
 Mag. Maxima Testlehrerin

 Lehrer:
 Maxima Testlehrerin

 Klasse:
 1a (25 Schüler)

 Schule:
 Beispiel-Volksschule

 Zeitpunkt d. Anmeldung:
 06. 05. 2014, 17.20 Uhr

#### Sehr geehrte Frau Mag. Testlehrerin!

Wir bestätigen Ihnen die Teilnahme an der KinderSportWelt Vorarlberg 2014, zu der insgesamt bis zu 140 Schulklassen und 3000 Schüler erwartet werden. Sollten Sie mit dem Zug anreisen, so bitten wir Sie, bei der Haltestelle Schoren auszusteigen. Vom Bahnhof Schoren zum Haupteingang des Messegeländes verkehren regelmäßig Stadtbusse.

#### Empfohlene Zugverbindungen:

Werden im Laufe des Tages auf dieser Seite bekanntgegeben.

Vormittag: Bregenz – Db Schoren 8.14 - 8.32 Db Schoren – Bregenz 12.56 - 13.14 Feldkirch – Db Schoren 8.00 - 8.26 Db Schoren – Feldkirch 13.02 - 13.30 Nachmittag: Bregenz – Db Schoren 12.44 - 13.02 Db Schoren – Bregenz 17.26 - 17.44 Feldkirch – Db Schoren 12.30 - 12.56 Db Schoren – Feldkirch 17.32 - 18.00

Anschlussverbindungen zum Dornbirner Stadtbus Linie 1:

 Bahnhof Schoren – Messegelände
 Me

 (Fahrtzeit ca. 6 min)
 (Fahrtzeit ca. 6 min)

 → Takt: .02, .17, .32, .47
 →

 Download PDF-Fahrplan des Dornbirner Stadtbus, Linie 1

1: Messegelände – Bahnhof Schoren (*Fahrtzeit ca. 8 min*) → Takt: .15, .30, .45, .00

Bitte reservieren Sie in den Zügen rechtzeitig Plätze. Obwohl wir die ÖBB darüber informiert haben, dass mit einem verstärkten Andrang zu rechnen ist, könnte es zu Engpässen kommen. Alle Klassen, die mit dem Land- oder Stadtbus kommen, bitten wir an der Haltestelle Messegelände auszusteigen und zu Fuß zum Haupteingang des Messegeländes zu kommen.

Bitte denken Sie daran, dass die Kinder bereits in Sportbekleidung zur Veranstaltung kommen. Die Sportschuhe (wenn möglich Hallen- oder Tennisschuhe) sollten allerdings erst am Gelände angezogen werden.

Viel Spaß in der KinderSportWelt Vorarlberg wünscht Ihnen

Sonja Spieler

Beispiel einer Anmeldebestätigung